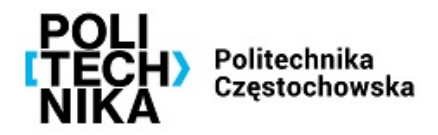

### INSTRUKCJA INSTALACJI I KONFIGURACJI POŁĄCZENIA VPN DO SIECI PCZ

Aby skorzystać z VPN PCz, należy:

1. Z sieci PCz wejść na stronę <u>https://haslo.pcz.pl</u> i wybrać Zmiana hasła. Jako nazwę użytkownika proszę podać swoją nazwę użytkownika w formacie imie.nazwisko lub i.nazwisko1-nazwisko2 oraz obecne, startowe hasło (przesłane w oddzielnej wiadomości). Następnie proszę wprowadzić nowe hasło i je potwierdzić. Hasło powinno spełniać wymagania co do złożoności, m.in. minimum 8 znaków, małe i duże litery, cyfry oraz znak specjalny. Hasło na w/w stronie należy zmieniać co 30 dni lub wcześniej aby uniknąć blokady konta i kontaktu z UCI celem odblokowania.

2. Wejść na stronę <u>https://admgw.pcz.pl:8443/</u>, zalogować się danymi (imie.nazwisko lub i.nazwisko1-nazwisko2) oraz uprzednio ustawionym hasłem. Następnie po zalogowaniu się, proszę wybrać z sekcji VPN - Sophos Connect client - Download for Windows, zapisać plik a następnie pobrać drugi plik z sekcji VPN configuration -Download for Windows, macOS, Linux i również go zapisać.

| SOPHOS          |                         |
|-----------------|-------------------------|
| Home            |                         |
| Personal        | Sophos Connect client 🔮 |
| Download client |                         |
| VPN             | Download for Windows    |
| Internet usage  |                         |
| Email           | Download for macOS      |
| Logout          |                         |
|                 | VPN configuration       |
|                 | SSL VPN configuration 🔹 |

## 

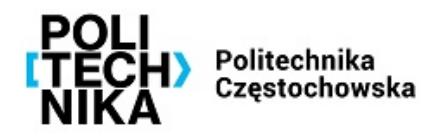

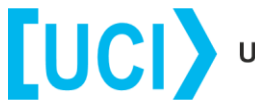

Następnie proszę zainstalować pobraną aplikację SophosConnect\_.....msi. SophosConnect\_2.1.20\_(IPsec\_and\_SSLVPN)
- Zostanie zainstalowany klient VPN.

3. Po zainstalowaniu klienta VPN, na pulpicie pojawi się ikona Sophos Connect

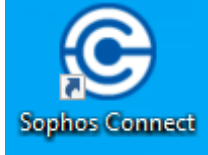

4. Po uruchomieniu klienta VPN proszę wybrać *Import Connection*, następnie wybrać uprzednio pobrany plik konfiguracji oraz potwierdzić jego otwarcie.

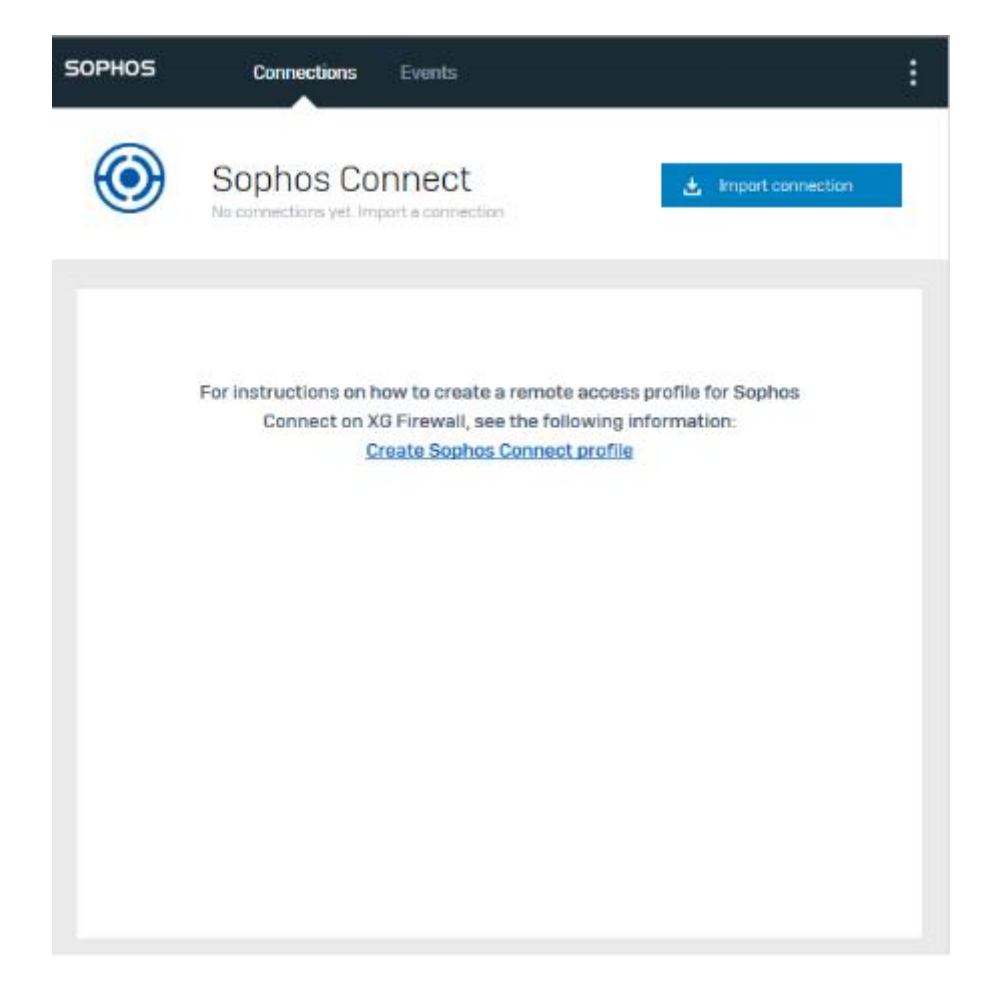

# 

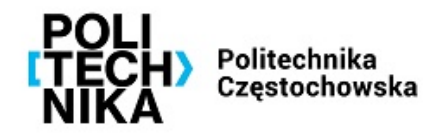

5. Po poprawnym załadowaniu pliku konfiguracyjnego, zostanie ukazana plansza jak poniżej:

| SOPHOS | Connections                  | Events       | : |
|--------|------------------------------|--------------|---|
| ٢      | admgw.pc/                    | z.pl Connect |   |
|        |                              | Connections  |   |
| I ac   | Imgw.pcz.pl<br>rer connected | ٥            |   |
|        |                              |              |   |
|        |                              |              |   |
|        |                              |              |   |
|        |                              |              |   |
|        |                              |              |   |
|        |                              |              |   |
|        |                              |              |   |

## 

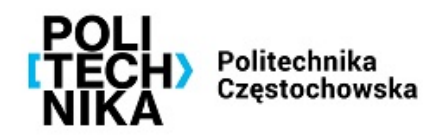

Następnie po kliknięciu *Connect* należy wprowadzić swoje poświadczenia i kliknąć *Sign In* 

| SOPHOS | Connections Events                                               | :   |
|--------|------------------------------------------------------------------|-----|
| ٢      | admgw.pcz.pl Cancel                                              |     |
|        | Authenticate user                                                | - ( |
|        | To connect, enter your user name and password and click Sign in. |     |
|        | imie.nazwisko                                                    |     |
|        | •••••                                                            |     |
|        | Save user name and password                                      |     |
|        | Sign in                                                          |     |
|        |                                                                  |     |
|        |                                                                  |     |
|        |                                                                  |     |

## 

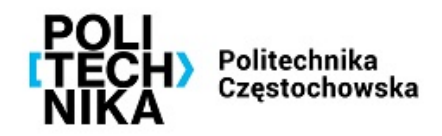

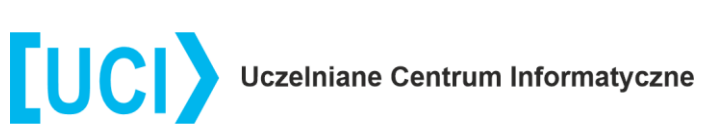

Po poprawnym zestawieniu połączenia VPN powinna pojawić się następująca plansza:

| SOPHOS Connections Events                            | :   |
|------------------------------------------------------|-----|
| Connected today Thursday, May 26, 2022 @ 11:36:45 AM | ect |
| 🖵 🛪 🔒 Monitor connection                             |     |
| Connection name admgw.pcz.pl                         |     |
| Gateway 212.87.229.94                                |     |
| Connected Thursday, May 26, 2022 @ 11:36:45 AM       |     |
| VPN type SSL/TCP                                     |     |
|                                                      |     |
|                                                      |     |
|                                                      |     |
|                                                      |     |
|                                                      |     |
|                                                      |     |
|                                                      |     |
|                                                      |     |
|                                                      |     |
|                                                      |     |
|                                                      |     |
|                                                      |     |

Od tej pory można korzystać z zasobów dostępnych w sieci administracyjnej PCz.

##